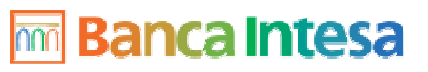

1 di -

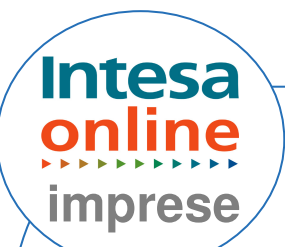

# **PREPARAZIONE F 24**

*E' possibile effettuare il pagamento dell' F 24, fino alle ore 18,00 del giorno lavorativo precedente alla data di scadenza se la Banca Assuntrice è Banca Intesa, fino alle ore 14,00 per altra Banca.* 

Dal menù "**AREA**" selezionare la voce "**Pagamento deleghe F24**"; Dal menù "**FUNZIONI**" selzionare la voce "**Preparazione modello F24**";

Si evidenzia un menù con indicato "sel.op":

- A) Selezionare "Importazione flussi F24" per acquisire un file contenente il flusso F24 o di revoca F24, realizzato in formato CBI dal programma di contabilità; Tale funzionalità è riservata ai commercialisti e ai CAAF.
- a.1. Cliccare sul tasto "Sfoglia" per scegliere il file da importare;
- a.2. Cliccare sul tasto "Acquisisci File";

B) Selezionare "nuovo modello";Scegliere il conto corrente su cui si vuole addebitare il pagamento dell'F24;

Cliccare su "Modello F24" o " Modello F24 con accise";

Comparirà il modello in cui compilare i campi contrassegnati da asterisco rosso e le relative sezioni;

Cliccare "Acquisisci modello" in alto a destra;

Dal menù "FUNZIONI" selezionare la voce "Validazione ed invio"

Cliccare sul link di nome distinta (comparirà una manina con pollice sollevato) e si accederà alla videata in cui è possibile autorizzare la distinta da inoltrare alla Banca;

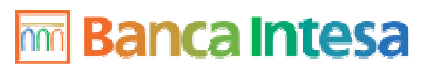

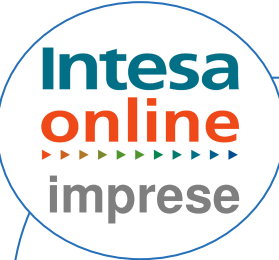

Inserire la password dispositiva nel campo "password";

Network Inserire la password dispositiva, la combinazione delle chiavi a consumo oppure se in possesso di firma digitale utilizzare la smart card;

#### Cliccare "Autorizza";

Successivamente cliccare sul link nome distinta (comparirà una freccetta azzurra);

Cliccare su "disautorizza" per tornare alla fase precedente; Cliccare su "inoltra" per inviare la distinta alla Banca.

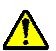

A Se la distinta è in stato presa in carico, sarà possibile revocare la delega solo dopo aver ricevuto esito A4 positivo in area informativa funzione ricezione flussi (entro due ore dalla presa in carico).

### Revoca distinta F24.

Si ricorda che è possibile effettuare la revoca del modello F24, dopo circa due ore dall'inoltro:

Selezionare dal menù "AREA" la voce "Pagamento deleghe F24"; Selezionare dal menù "FUNZIONI" la voce "Storico":

Selezionare l'opzione "Consultazione versamenti", scegliere l'intervallo data e cliccare su "Ricerca flussi";

Cliccare sulla distinta da revocare, spuntare "Revoca" e cliccare su "revoca deleghe", quindi cliccare su "conferma";

Tornare nella funzione "validazione ed invio" per l'autorizzazione (inserimento Password dispositiva, chiavi al consumo, firma digitale) e l'inoltro della richiesta di revoca.

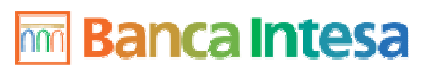

3 di 4

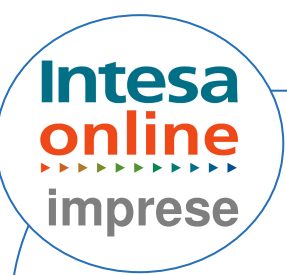

## CONFIGURAZIONE DEL BROWSER PER F 24

Se appare "Errore imprevisto. Contattare il call center" o "Sessione scaduta. Contattare il call center"

Sarà necessario effettuare le seguenti operazioni sul proprio browser :

Verificare la versione di Internet Explorer utilizzata, cliccando sul punto di domanda (?) nella barra di Internet ( in alto a sinistra ) – selezionare informazioni su Internet Explorer;

### Per la versione Explorer 5.5:

- Dalla barra di Internet :

Selezionare Strumenti - Opzioni Internet – Protezione - Siti Attendibili - Siti – e inserire l'indirizzo: https://sapenet.bancaintesa.it; confermare le modifiche.

Eseguire la pulizia cookies e file temporanei: Dal menu Strumenti selezionare le "Opzioni Internet"- Generale – Selezionare "Elimina file"; spuntare "Elimina tutto il contenuto non in linea",infine cliccare Ok. Per l'eliminazione dei cookies selezionare – Impostazioni - Visualizza file; Si apre la cartella dove vengono salvati i cookies. Procedere all'eliminazione dei file (Modifica - Seleziona tutti e poi Cancella)

A Sarà ora necessario chiudere, riaprire il browser e accedere nuovamente al servizio F24.

## Per la versione Explore 6.0 **Sp1** :

- Dalla barra di Internet:

Selezionare Strumenti - Opzioni Internet – Protezione - Siti Attendibili - Siti – e inserire l'indirizzo: https://sapenet.bancaintesa.it;

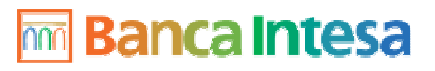

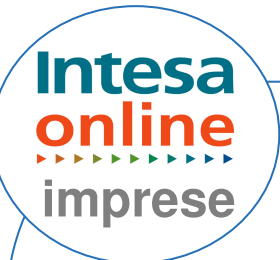

- Selezionare il tab Privacy - Modifica (nell'area siti web): inserire gli indirizzi **www.imprese.intesaonline.it**, **www.bancaintesa.it** 

e selezionare "Consenti".

Selezionare il tab Generale:
Cliccare "Elimina Cookie"; dare "ok"
Cliccare "Elimina file";
Spuntare "Elimina tutto il contenuto non in linea", infine cliccare Ok.

A Sarà ora necessario chiudere, riaprire il browser e accedere nuovamente al servizio F24.

### Per la versione Explorer 6.0 **Sp2**:

- Dalla barra di Internet:
   Selezionare Strumenti Opzioni Internet Protezione Siti Attendibili Siti e inserire l'indirizzo: https://sapenet.bancaintesa.it;
- Selezionare il tab Privacy Siti (si trova accanto a Importa/ Avanzate sotto il cursore Medio): inserire l'indirizzo www.imprese.intesaonline.it, www.bancaintesa.it e selezionare "Consenti";

 Selezionare il tab Generale: cliccare "Elimina Cookie"; dare "ok" cliccare "Elimina file"; spuntare "Elimina tutto il contenuto non in linea", infine cliccare Ok.

A Sarà ora necessario chiudere, riaprire il browser e accedere nuovamente al servizio F24.